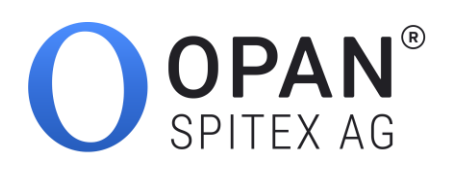

Release 2.25 Datum 27.04.2020

# OPAN® - Erstellen einer Landingpage

Für Spitex-Organisationen

Durch OPAN SPITEX AG Salvisbergstrasse 6 3006 Bern

T +41 31 388 50 25

Mailsupport@opanspitex.chWebhttps://www.opanspitex.ch

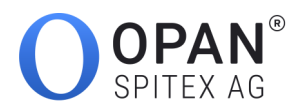

# Inhaltsverzeichnis

| Landingpage                                                                             | 3    |
|-----------------------------------------------------------------------------------------|------|
| Kurzportrait / Dienstleistungen                                                         | 3    |
| Öffentliche Kennzahlen                                                                  | 4    |
| Dienstleistungen                                                                        | 5    |
| Landingpage aus Zuweisersicht                                                           | 6    |
| Sichtbarkeit des Logos                                                                  | 8    |
| merkung: Für die hildlichen Darstellungen wurden ausschliesslich Test-Anmeldungen und T | est- |

Anmerkung: Für die bildlichen Darstellungen wurden ausschliesslich Test-Anmeldungen und Test-Accounts benutzt

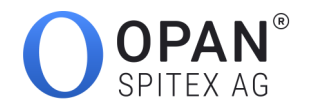

## Landingpage

Die Landingpage bietet Ihnen die Möglichkeit, einen individuellen Auftritt Ihrer Spitex-Organisation selbst zu gestalten. Diese wird dem Zuweiser nach Angabe der Postleitzahl des Wohnortes angezeigt. Falls keine oder nicht in allen Abschnitten Angaben eingetragen werden, wird stattdessen jeweils ein Standardkurzporträt oder -leistungsangebot angezeigt.

Der Zuweiser schätzt es natürlich, wenn er da Ihre eigenen Angaben und Angebote vorfindet. Nutzen Sie also die Gelegenheit, Ihre Organisation, die wichtigsten Daten und Anliegen sowie Ihr Leistungsangebot gegen aussen auszuweisen.

Mit den Buttons *Speichern* und *Vorschau* werden die gemachten Angaben gespeichert und auf dem Frontend angezeigt.

Speichern Vorschau

### Kurzportrait / Dienstleistungen

Hier können ein eigenes Logo und ein Text eingefügt werden.

| OPAN°                                          |   | Anmeldungen                  | Dokumententransfer                                            | Stammdaten                                   | Statistik                            | Hilfe                                                                                      |
|------------------------------------------------|---|------------------------------|---------------------------------------------------------------|----------------------------------------------|--------------------------------------|--------------------------------------------------------------------------------------------|
| MENÜ                                           | < |                              |                                                               |                                              |                                      |                                                                                            |
| Meine Spitex<br>Adresse & Öffnungszeiten       |   | Landing                      | gpage Angaben zur                                             | Organisation                                 |                                      |                                                                                            |
| Landingpage<br>Angaben zur Organisation        |   | Hier haben S<br>präsentieren | ie die Möglichkeit, wie bei ei<br>. Mit dem Button "Vorschau" | iner eigenen Homepa<br>' gelangen Sie direkt | ige, ihre Organis<br>auf die Landing | ation und die Dienstleistungen dem Zuweiser zu<br>page und können ihren Auftritt einsehen. |
| Zuständigkeit<br>Gebietszuteilung              |   | Vorschau                     | 🖒 Änderungen werden                                           | erst nach dem Speic                          | hern wirksam.                        |                                                                                            |
| Feiertagsregelung<br>Angestrebte Reaktionszeit |   | Logo                         |                                                               |                                              |                                      |                                                                                            |
| Sasis<br>Zahlstellenregister (ZSR)             |   |                              | Lo                                                            | ngo<br>Aktualisier                           | en                                   |                                                                                            |

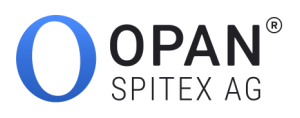

| Landingpage<br>Angaben zur Organisation        | Kurzportrait   |                                                                                                    |                                                                                |                                                                                       |                                                         |      |  |  |
|------------------------------------------------|----------------|----------------------------------------------------------------------------------------------------|--------------------------------------------------------------------------------|---------------------------------------------------------------------------------------|---------------------------------------------------------|------|--|--|
| Zuständigkeit<br>Gebietszuteilung              |                |                                                                                                    |                                                                                |                                                                                       |                                                         |      |  |  |
| Feiertagsregelung<br>Angestrebte Reaktionszeit |                | Deutsch                                                                                                    | Französisch                                                                    | Italienisch                                                                           | Englisch                                                |      |  |  |
| Sasis<br>Zahlstellenregister (ZSR)             | Leadtext *     | <ul> <li>Aktivieren</li> <li>Unsere Spitex ist rund um die Uhr f ür Sie da. Kompetent, engagiert, verl ässlich<br/>und mit einem offenen Ohr f ür Sie.</li> </ul> |                                                                                |                                                                                       |                                                         |      |  |  |
|                                                | Beschreibung * | S C L C                                                                                                    | ieam von 25 bestens<br>Semäss unserer Los<br>mer unser Bestes, un<br>umsorgen. | x, x'   ∳ ∏ ∏ ∏<br>qualifizierten Mita<br>ung "Ihr Anspruch i<br>m Sie in Ihrem verti | teilerinnen und<br>st unsere Motivat<br>rauten Ambiente | ion" |  |  |

### Öffentliche Kennzahlen

Zuhanden des Zuweisers lassen sich hier die wichtigsten Kennzahlen anzeigen. So kann dieser sich ein Bild Ihrer Organisation machen.

| OPAN°                                          |   | Anmeldungen     | Dokumententransfer    | Stammdaten | Statistik | Hil      | lfe |
|------------------------------------------------|---|-----------------|-----------------------|------------|-----------|----------|-----|
| MENÜ                                           | < | Öffentli        | che Kennzahlen        |            |           |          |     |
| Meine Spitex<br>Adresse & Öffnungszeiten       |   |                 |                       |            |           |          |     |
| Landingpage                                    |   |                 | Zahlen gelten für Jah | nr 2019    |           | 247      |     |
| Angaben zur Organisation                       |   | Anzahl Einsätze |                       | e 2134     |           | <u> </u> |     |
| Zuständigkeit<br>Gebietszuteilung              |   |                 | Anzahl Mitarbeitend   | le 24      |           | 28       |     |
| Feiertagsregelung<br>Angestrebte Reaktionszeit |   |                 | Geleistete Stunde     | n 31286    |           | 0        |     |

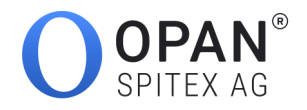

Dienstleistungen

Aus der Liste des Dienstleistungskatalogs können von Ihrer Organisation angebotenen Dienstleitungen ausgewählt werden, die dann unter *Dienstleistungen* im Frontend dem Zuweiser angezeigt werden.

**Wichtig**: Verwendet der Zuweiser einen Suchfilter, also sucht er z.B. konkret nach «Onkologiepflege», wird Ihre Organisation nur dann in den Resultaten aufgeführt, wenn auf der Landingpage hier das Häkchen bei Onkologiepflege gesetzt ist, Ihre Organisation diese Dienstleistung also anbietet. Es lohnt sich also, das individuelle Dienstleistungsangebot hier exakt zu erfassen.

| OPAN <sup>®</sup>                        | Anmeldungen                                                                                 | Dokumententransfer | Stammdaten                     | Statistik       | Hilfe                                                               |   |  |
|------------------------------------------|---------------------------------------------------------------------------------------------|--------------------|--------------------------------|-----------------|---------------------------------------------------------------------|---|--|
| MENÜ <                                   | Art der                                                                                     | angebotenen oder   | vermittelten                   | Betreuung       | und Hilfe                                                           |   |  |
| Meine Spitex<br>Adresse & Öffnungszeiten |                                                                                             |                    | Pflege und B                   | etreuung zu H   | lause                                                               |   |  |
| Landingpage                              |                                                                                             |                    | ✓ Bedarfsa                     | oklärung        |                                                                     | ? |  |
| Angaben zur Organisation                 |                                                                                             |                    | ✓ Beratung                     | und Koordinatio | n (kassenpflichtige Leistungen nach KVG)                            | ? |  |
| Zuständigkeit<br>Gebietszuteilung        |                                                                                             |                    | ✓ Hilfe und                    | Unterstützung b | ei Körperpflege und weiteren Aktivitäten des täglichen Lebens (ATL) | ? |  |
| Foiotegorogolung                         |                                                                                             |                    | ✓ Verabreic                    | hen von Medika  | menten                                                              | ? |  |
| Angestrebte Reaktionszeit                |                                                                                             |                    | ✓ Medizina                     | -technische Ver | richtungen wie Blutentnahmen, Kontrolle des Blutzuckers, etc.       | ? |  |
| Sasis                                    |                                                                                             |                    | ✓ Vitalzeich                   | enkontrolle     |                                                                     | ? |  |
| Zahlstellenregister (ZSR)                |                                                                                             |                    | ✓ Wundpfle                     | ge              |                                                                     | ? |  |
|                                          |                                                                                             |                    | <ul> <li>Psychiatr</li> </ul>  | sche Pflege und | d Betreuung                                                         | ? |  |
|                                          | <ul> <li>Onkologiepflege</li> <li>Nachtdienst</li> <li>Betreuung rund um die Uhr</li> </ul> |                    |                                |                 |                                                                     |   |  |
|                                          |                                                                                             |                    |                                |                 |                                                                     |   |  |
|                                          |                                                                                             |                    |                                |                 |                                                                     |   |  |
|                                          | ✓ Hilfe bei der Körperpflege                                                                |                    |                                |                 |                                                                     |   |  |
|                                          |                                                                                             |                    | <ul> <li>Palliativp</li> </ul> | lege            |                                                                     | ? |  |
|                                          |                                                                                             |                    | ✓ Demenzp                      | flege           |                                                                     | ? |  |
|                                          |                                                                                             |                    | ✓ Komplexe                     | Infusions-Ther  | apie                                                                | ? |  |
|                                          |                                                                                             |                    | <ul> <li>Abenddie</li> </ul>   | nst             |                                                                     | ? |  |
|                                          |                                                                                             |                    | Hilfe im Hau                   | shalt           |                                                                     |   |  |
|                                          |                                                                                             |                    | <ul> <li>Einkaufer</li> </ul>  | I               |                                                                     | ? |  |
|                                          |                                                                                             |                    | ✓ Mahlzeite                    | n zubereiten    |                                                                     | ? |  |
|                                          |                                                                                             |                    | ✓ Wohnung                      | sreinigung      |                                                                     | ? |  |

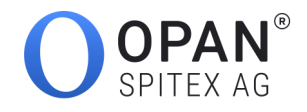

## Landingpage aus Zuweisersicht

Die folgenden Bilder zeigen, wie der Zuweiser die erfassten Daten im Frontend sieht:

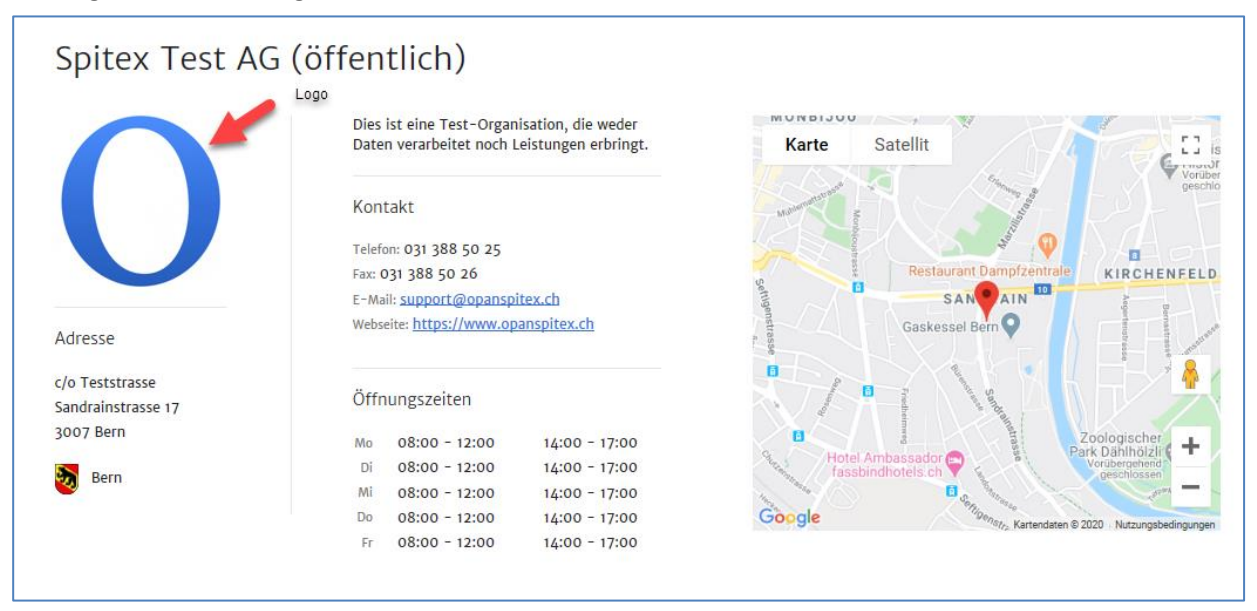

# Kurzportrait

Unsere Spitex ist rund um die Uhr für Sie da. Kompetent, engagiert, verlässlich und mit einem offenen Ohr für Sie.

Wir sind ein Team von 25 bestens qualifizierten Mitarbeiterinnen und Mitarbeiten. Gemäss unserer Losung "Ihr Anspruch ist unsere Motivation" geben wir immer unser Bestes, um Sie in Ihrem vertrauten Ambiente pflegerisch zu umsorgen.

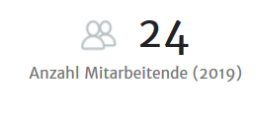

2'134 Anzahl Einsätze (2019)

**31'286** Geleistete Stunden (2019)

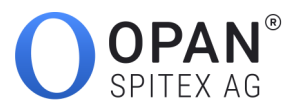

# Unser Leistungsangebot

Spitex-Dienstleistungen können zum Beispiel bei körperlichen oder psychischen Krankheiten, bei Altersbeschwerden, nach Unfällen oder nach einer Geburt die Rückkehr oder den Alltag zu Hause merklich erleichtern oder überhaupt möglich machen. Ebenso können die Fachpersonen der Spitex für Fragen zur Gesundheitsförderung und Prävention beigezogen werden.

#### Das Leistungsangebot von Spitex Test AG (öffentlich) umfasst:

Pflege und Betreuung zu Hause

- Bedarfsabklärung
- Beratung und Koordination (kassenpflichtige Leistungen nach KVG)
- Hilfe und Unterstützung bei Körperpflege und weiteren Aktivitäten des täglichen Lebens (ATL)
- Verabreichen von Medikamenten
- Medizinal-technische Verrichtungen wie Blutentnahmen, Kontrolle des Blutzuckers, etc.
- Vitalzeichenkontrolle
- Wundpflege
- Psychiatrische Pflege und Betreuung
- Onkologiepflege
- Nachtdienst
- Betreuung rund um die Uhr
- Hilfe bei der Körperpflege
- Palliativpflege
- Demenzpflege
- Komplexe Infusions-Therapie
- Abenddienst

#### Hilfe im Haushalt

- Einkaufen
- Mahlzeiten zubereiten
- Wohnungsreinigung
- Wäsche waschen
- Betreuung und Begleitung im Alltag

#### Weitere Leistungen

- Mahlzeitendienst
- Mittagstisch
- Autofahrdienst
- Soziale Begleitung/Betreuung
- Entlastungs- und Assistenzdienste für pflegende Angehörige
- Tagesbetreuung
- · Ernährungs- und Diabetesberatung
- Fusspflege zu Hause
- Coiffeur zu Hause
- Hilfsmittelverleih
- Sozialberatung
- Ambulante Ergotherapie
- Begleitung Sterbender und ihrer Angehörigen
- Notruf
- Wohnungsräumungs- und Gartendienst
- Babysitter- und Kinderhütedienst
- Tagesklinik
- · Ferienbett im Alters- und Pflegeheim

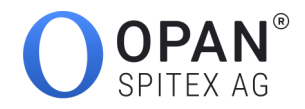

# Sichtbarkeit des Logos

Das Logo Ihrer Organisation wird dem Zuweiser auch in den Suchergebnissen...

| Wohnort Patient / Einsatzort Spitex *                             | 3007 | Bern                                                                                          | • Spite                  | x-Organisatio              | n finden          |
|-------------------------------------------------------------------|------|-----------------------------------------------------------------------------------------------|--------------------------|----------------------------|-------------------|
| Filtern nach                                                      | 6    | Einträge gefunden                                                                             | Sortieren:               | Zufall                     | ← = Liste Q Karte |
| Hauptdienstleistungen<br>Grundpflege (6)<br>Behandlungspflege (6) | 0    | Spitex Test AG (öffentlic)<br>Spitex-Organisation mit Verson<br>Sandrainstrasse 17, 3007 Bern | h)<br>rgungspflicht Mehr | <sup>-</sup> Informationen | 031 388 50 25     |
| Hauswirtschaft (6)                                                |      | Verarbeitungszeit: unbekannt (?)                                                              |                          |                            | Auswählen         |

### ...und im Laufe der Anmeldung angezeigt.

| 1 Angaben zum Einsatz           |                          |                                           |                         |                             |
|---------------------------------|--------------------------|-------------------------------------------|-------------------------|-----------------------------|
|                                 |                          |                                           |                         | 1 Angaben zum Einsatz       |
| Gewählte Spitex-Organisation    | Spitex Test AG (öffentli | ch) (ändern) 🕐                            |                         | 2 Patientendaten            |
|                                 |                          | 3 Pflegeauftrag                           |                         |                             |
|                                 |                          |                                           |                         | 4 Zuständige Fachperson     |
|                                 | Dies ist eine Test-Orga  | inisation, die weder Daten verarbeitet no | ch Leistungen erbringt. | 5 Anmeldung überprüfen      |
|                                 |                          | ·                                         |                         | 6 Abschluss                 |
|                                 | A Pagala 1 Eineatz /     |                                           |                         | Spitex Test AG (öffentlich) |
|                                 | [] Regell T. Ellisatz /  | relei tage ( <u>alizeigeli</u> )          |                         | 031 388 50 25               |
| Gewünschter Spitex-Einsatz am * | Ē                        | Tageszeit wählen                          | . (?)                   |                             |
| Definitiver Spitalaustritt am   | Ë                        | 3                                         |                         |                             |